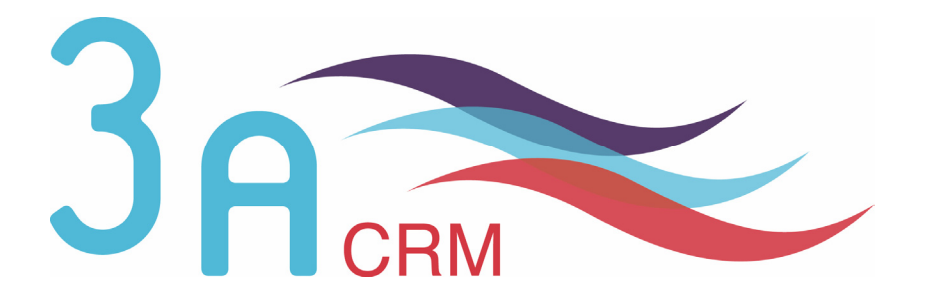

# Guide d'installation de SugarCRM Open Source version 4.5.1

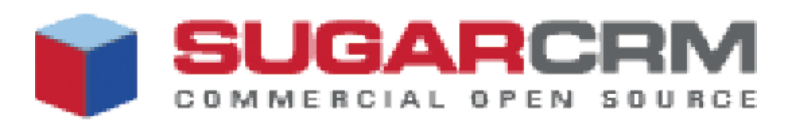

# **O**Mentions légales

Ce document est susceptible de modification à tout moment sans notification.

#### **Disclaimer / Responsabilité**

3aCRM documents distributed under the License are distributed on an "AS IS" basis, WITHOUT WARRANTY OF ANY KIND, either expressed or implied. See the License for the specific language governing rights and limitations under the License.

3aCRM ne fournit aucune garantie en ce qui concerne ce mode d'emploi et ne saurait être tenu pour responsable des erreurs qu'il contient ni des dommages éventuels, directs ou indirects, qui pourraient résulter de l'utilisation des informations qu'il contient. Veuillez vous référer à la Licence pour connaître les droits et les limitations fixés par la Licence.

#### **Trademarks / Marques**

All the trademarks in this document are registered by their owner.

Toutes les marques citées dans ce mode d'emploi sont déposées par leur propriétaire respectif.

SugarCRM, Sugar Suite, Sugar Open Source sont des marques déposées ou des marques commerciales de SugarCRM, Inc.

Microsoft<sup>®</sup>, Windows<sup>®</sup>, Windows 2000<sup>®</sup>, Windows XP<sup>®</sup>, Internet Explorer<sup>®</sup>, IIS<sup>®</sup> sont des marques déposées ou des marques commerciales de Microsoft Corporation.

Mac OS<sup>®</sup> est une marque déposée de Apple Computer Inc.

Linux<sup>®</sup> est une marque déposée de Linus Torvalds.

Red Hat<sup>®</sup> et Fedora<sup>®</sup> sont des marques déposées de Red Hat, Inc.

SuSE<sup>®</sup> est une marque déposée de Novell.

Mozilla<sup>®</sup> et Firefox<sup>®</sup> sont des marques déposées de Mozilla Foundation.

Apache<sup>®</sup> est une marque déposée de The Apache Software Foundation.

MySQL<sup>®</sup> et MySQL database server<sup>®</sup> sont des marques déposées ou des marques commerciales de MySQL AB.

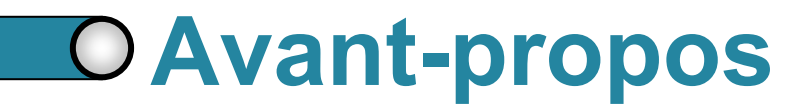

Au cours de votre lecture, vous rencontrerez les icônes suivantes :

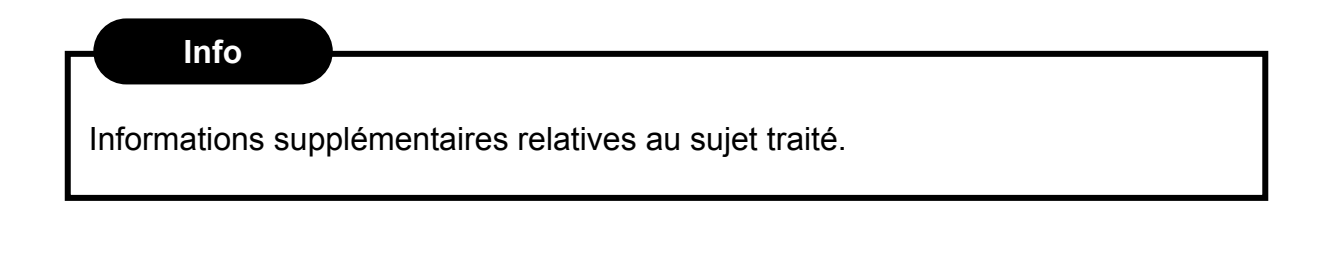

Conseil

Vous recommande une technique ou une marche à suivre.

#### **Nous contacter**

En cas de problème ou de question, n'hésitez pas à nous contacter :

- ► Par e-mail : contact@3acrm.com
- Par téléphone : +33 (0)8 71 49 23 32
- ► Par fax : +33 (0)3.21.65.39.75
- Par Internet : <u>http://www.3acrm.com</u>

## **O** Sommaire

| 0 | Char<br>Conf  | oitre 1<br>iguration requise                                                                                                    | 4           |
|---|---------------|----------------------------------------------------------------------------------------------------|-------------|
|   | 1.1<br>1.2    | Utiliser SugarCRM en local : installation sur votre ordinateur<br>Utiliser SugarCRM sur un réseau : utilisation d'un serveur<br>1.2.1. Configuration Serveur<br>1.2.2. Configuration Client | 5<br>5<br>7 |
| 0 | Chap<br>Prépa | oitre 2<br>aration de l'installation                                                                                                    | 8           |
|   | 2.1<br>2.2    | Téléchargement de SugarCRM Open Source<br>Décompression de l'archive<br>2.2.1. Préparation<br>2.2.2. Décompression                                                                          | 9<br>9<br>9 |
|   | 2.3           | Configuration des autorisations d'accès                                                                                                    | 9           |

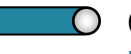

### Chapitre 3 Installation

10

| 3.1  | Lancement de l'installation                               | 11 |
|------|-----------------------------------------------------------|----|
| 3.2  | Etape 1 : Acceptation de la licence                       | 12 |
| 3.3  | Etape 2 : Vérification des Paramètres Système             | 12 |
| 3.4  | Etape 3 : Configuration de la base de données             | 14 |
| 3.5  | Etape 4 : Configuration du Site                           | 15 |
| 3.6  | Etape 5 : Paramètres de variables locales                 | 17 |
| 3.7  | Etape 6 : Confirmation des paramètres                     | 18 |
| 3.8  | Etape 7 : Processus d'installation                        | 19 |
| 3.9  | Etapes 8 et 9 : Installation de patchs et de packs langue | 20 |
| 3.10 | Etape 10 : Enregistrement                                 | 21 |
| 3.11 | Premier accès à SugarCRM Open Source                      | 21 |

# Chapitre 1

# Configuration Requise

| 1.1. | Utiliser SugarCRM en local : installation sur votre ordinateur | 5 |
|------|----------------------------------------------------------------|---|
| 1.2. | Utiliser SugarCRM sur un réseau : utilisation d'un serveur     | 5 |
|      | 1.2.1. Configuration Serveur                                   | 5 |
|      | 1.2.2. Configuration Client                                    | 7 |
|      |                                                                |   |

Pour installer SugarCRM Open Source, vous avez 2 possibilités, qui dépendent du mode d'utilisation que vous voulez adopter :

Vous voulez tester SugarCRM Open Source. Dans ce cas, il vous suffit d'installer SugarCRM Open Source uniquement sur votre ordinateur

Vous voulez utiliser SugarCRM Open Source au sein de votre entreprise. Dans ce cas, vous devez installer SugarCRM Open Source sur un serveur.

# 1.1. Utiliser SugarCRM en local : installation sur votre ordinateur

Pour fonctionner, SugarCRM Open Source nécessite une stack AMP (Apache, MySQL et PHP). Vous en trouverez plusieurs sur Internet.

Nous vous conseillons l'installeur BitRock pour SugarCRM que vous pouvez télécharger à l'adresse :

http://www.sugarforge.org/content/downloads/#installers

#### 1.2. Utiliser SugarCRM sur un réseau : utilisation d'un

#### serveur

#### 1.2.1. Configuration Serveur

SugarCRM Open Source est une application web client-serveur : elle doit être installée sur un serveur web et est accessible depuis les postes clients (des utilisateurs) via un navigateur web comme Internet Explorer ou Firefox / Mozilla.

| Stack                  | Versions                                                 | Commentaires                                                            |
|------------------------|----------------------------------------------------------|-------------------------------------------------------------------------|
| Système d'exploitation |                                                          |                                                                         |
| Linux                  | Toutes distributions –<br>Fedora, Red Hat, SuSE,<br>etc. | Toutes versions supportant PHP<br>devraient correctement<br>fonctionner |
| Windows Server         | 2000, XP, 2003                                           |                                                                         |
| Mac OS                 | Х                                                        |                                                                         |
| Serveur Web            |                                                          |                                                                         |
|                        | Apache 1.3x, 2.0.x, 2.2.x                                |                                                                         |

| MySQL      |                            |                              |
|------------|----------------------------|------------------------------|
|            | 4.1.2 ou plus              | Tables MyISAM indispensables |
| PHP        |                            |                              |
|            | 4.3.11                     |                              |
|            | 4.4.1 - 4.4.2              |                              |
|            | 5.0.1 – 5.0.4              |                              |
|            | 5.1.0, 5.1.2, 5.1.4, 5.1.6 |                              |
|            | 5.2.0                      |                              |
| Navigateur |                            |                              |
|            | Internet Explorer 6.x, 7.x |                              |
|            | Firefox 1.x, 1.5.x, 2.x    |                              |

#### Info

Aucune version de SugarCRM ne fonctionne avec PHP 5.0.5. Cette version de PHP cause sur la plupart des applications Web des instabilités.

#### Info

MySQL 4.1.2 ou plus est requise. Dans SugarCRM Open Source, toutes les données sont stockées au format UTF8 et MySQL 4.1.2 est la plus ancienne version de MySQL qui supporte le format UTF8.

#### Stacks recommandées :

#### Linux

- PHP version 5.1.6 (ou 5.2)
- ➢ MySQL 5.0.27
- > Apache 2.2.3
- RedHat Fedora Core 6

#### Windows

- PHP version 5.1.6 (ou 5.2)
- MySQL 5.0.24a
- > Apache 2.2.3
- Microsoft Windows Server 2003

#### 1.2.2. Configuration Client

Concernant les postes clients (des utilisateurs), la configuration requise est :

- Système d'exploitation : Linux, Windows 2000/XP, Unix, BSD ou Mac OS X (ou plus)
  - ► Mémoire : Minimum 256 Mo
- ► N'importe quel navigateur web (on préfèrera cependant FireFox/Mozilla ou Internet Explorer 6.0 ou plus)

## Chapitre 2

# Préparation de l'installation

| D | 2.1. | Téléchargement de SugarCRM                                     | 9 |
|---|------|----------------------------------------------------------------|---|
| D | 2.2. | Décompression de l'archive                                     | 9 |
|   |      | 2.2.1. Préparation                                             | 9 |
|   |      | 2.2.2. Décompression                                           | 9 |
| D | 2.3. | Configuration des autorisations d'accès à certains répertoires | 9 |

#### 2.1. Téléchargement de SugarCRM OpenSource

Téléchargez SugarCRM à l'adresse :

http://www.sugarforge.org/content/downloads/

#### 2.2. Décompression de l'archive

#### 2.2.1. Préparation

Selon le serveur que vous utilisez, créez un répertoire (par exemple **Sugar**) dans le répertoire de stockage des applications web sur votre serveur.

Généralement le répertoire est :

- ► Pour Linux/Apache : /var/www/html/
- ► Pour Windows/IIS : c:\Inetpub\wwwroot\
- Pour Windows/Apache : c\Program Files\Apache Group\Apache\htdocs\
- ▶ Pour MacOS X/Apache : /Library/Web server/Documents

#### 2.2.2. Décompression

Le fichier téléchargé est un fichier zip. Vous avez donc besoin d'un logiciel de décompression (comme 7-Zip – http://www.7zip.org)

Décompressez simplement l'archive dans le répertoire que vous avez créé (dans notre exemple, **Sugar**).

#### 2.3. Configuration des autorisations d'accès

Afin de mener à bien l'installation et de pouvoir pleinement profiter des performances de SugarCRM, vous devez donner accès en écriture aux répertoires (et tous ses sous-répertoires et fichiers) de l'application.

L'utilisateur système qui a les droits d'accès aux fichiers dans le répertoire racine Web dépend de votre configuration système. Par défaut, l'utilisateur système est :

- ► Pour Linux/Apache : apache
- ► Pour Windows/IIS : IUSR\_computerName

# Chapitre 3

# Installation

| 3.1.  | Lancement de l'installation                               | 11 |
|-------|-----------------------------------------------------------|----|
| 3.2.  | Etape 1 : Acceptation de la licence                       | 12 |
| 3.3.  | Etape 2 : Vérification des Paramètres Système             | 12 |
| 3.4.  | Etape 3 : Configuration de la base de données             | 14 |
| 3.5.  | Etape 4 : Configuration du Site                           | 15 |
| 3.6.  | Etape 5 : Paramètres des variables locales et Pack Langue | 17 |
| 3.7.  | Etape 6 : Confirmation des paramètres                     | 18 |
| 3.8.  | Etape 7 : Processus d'installation                        | 19 |
| 3.9.  | Etapes 8 et 9 : Installation de patchs et de packs langue | 20 |
| 3.10. | Etape 10 : Enregistrement                                 | 21 |
| 3.11. | Premier accès à SugarCRM                                  | 21 |

10

#### 3.1. Lancement de l'installation

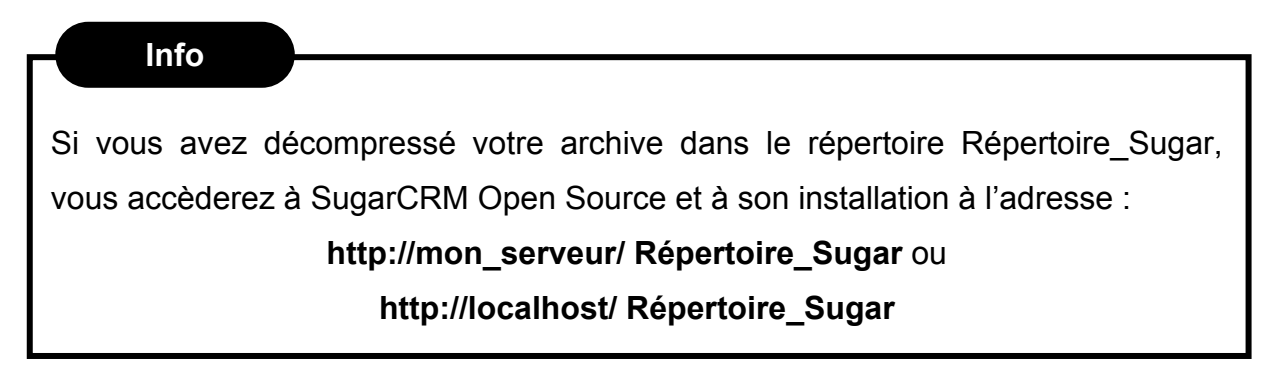

Pour lancer l'installation :

- 1. Ouvrez votre navigateur web (Firefox/Mozilla, Internet Explorer ou autre)
- 2. Dans le champ **Adresse** ( ① ), tapez l'adresse d'accès à votre CRM.
- 3. Cliquez sur le bouton Start ( @ )

| 😻 Welcome to the SugarCRM - Mozilla Firefox                                                           |               |
|----------------------------------------------------------------------------------------------------|---------------|
| <u>Fichier Édition A</u> ffichage <u>H</u> istorique <u>M</u> arque-pages <u>O</u> utils <u>?</u>     | 0             |
| < C 🛞 🏠 👔 http://127.0.0.1/sugaros/install.php 1 - 🕨 💽 - Google                                       | Q             |
| Google 💽 Rechercher 🔹 🖗 🌮 M 🔹 🏠 Mes favoris - PageRank ->> 🖉                                          | ) Paramètres• |
|                                                                                                    | <u>^</u>      |
| Welcome to the SugarCRM 4.5.1 📦 SUGARC                                                                | RM.           |
| Setup Wizard                                                                                          |               |
| SUGAROPEN SOURCE.                                                                                     |               |
| This installer creates the SugarCRM database tables and sets the configuration variables that you nee | ot be         |
| start. The entire process should take about ten minutes.                                              | 3 10          |
| For installation documentation, please visit the <u>Sugar Wiki</u> .                                  |               |
| You can also find help from the Sugar Community in the <u>Sug<mark>ar Forums</mark>.</u>              |               |
|                                                                                                    |               |
|                                                                                                    |               |
| Choose your language: English (US)                                                                    |               |
|                                                                                                    |               |
|                                                                                                    |               |
| Terminé                                                                                               |               |

Figure 3.1

#### **3.2. Etape 1 : Acceptation de la licence**

Vous accédez alors à la page suivante :

| The Sug                       | ar Public License Version 1.1.3 ("SPL") consists of the Mozilla Public                                                                                                    | ~ |
|-------------------------------|----------------------------------------------------------------------------------------------------|---|
| License<br>Terms i<br>http:// | Version 1.1, modified to be specific to SugarCRM, with the Additional<br>n Exhibit B. The original Mozilla Public License 1.1 can be found at:<br>www.mozilla.org/MPL/MPL-1.1.html |   |
| SUGARCE                       | M PUBLIC LICENSE                                                                                                    |   |
| Version                       | 1.1.3                                                                                                    |   |
| 1.0.1.<br>Code av<br>1.1. "C  | "Commercial Use" means distribution or otherwise making the Covered<br>ailable to a third party.<br>ontributor" means each entity that creates or contributes to the               |   |
| creatio                       | n or modifications.                                                                                                    |   |
| 1.2. "C                       | ontributor Version" means the combination of the Original Code, prior                                                                                                    |   |
| Modific                       | ations used by a Contributor, and the Modifications made by that                                                                                                    | _ |

Figure 3.2

- 1. Lisez la licence ( ① en anglais).
- 2. Cochez la case l Accept ( 2).
- 3. Cliquez sur le bouton Next ( ③ ).

#### 3.3. Etape 2 : Vérification des Paramètres Système

L'étape 2 va vérifier que votre configuration système va vous permettre d'utiliser pleinement votre application SugarCRM.

 Si tout est correct, vous devriez obtenir la page suivante, c'est-à-dire une page avec tous les paramètres au vert :

С

| Step 2: System Check Acceptance                                                                                                    | SUGARCRM.          |
|----------------------------------------------------------------------------------------------------|--------------------|
| In order for your SugarCRM installation to function properly, please ensure all of the s<br>listed below are green. If any are red, please take the necessary steps to fix them. | system check items |
| For help on these system checks, please visit the <u>Sugar Wiki</u> .                                                                                                    |                    |
| Component                                                                                                    | Status             |
| PHP Version                                                                                                    | OK (ver 4.4.3)     |
| MySQL Database                                                                                                    | ок                 |
| MB Strings Module                                                                                                    | ок                 |
| XML Parsing                                                                                                    | ок                 |
| PHP Safe Mode Turned Off                                                                                                    | ок                 |
| PHP Allow Call Time Pass Reference Turned Off                                                                                                    | ок                 |
| PHP Memory Limit >= 32M                                                                                                    | OK (Unlimited)     |
| Writable SugarCRM Configuration File (config.php)                                                                                                    | ок                 |
| Writable Custom Directory                                                                                                    | ок                 |
| Writable Modules Sub-Directories and Files                                                                                                    | ок                 |
| Writable Data Sub-Directories                                                                                                    | ок                 |
| Writable Cache Sub-Directories                                                                                                    | ок                 |
| Writable Session Save Path (C:\Program Files\sugarcrm-4.5.0h/php/tmp)                                                                                                    | ОК                 |
| Optional Components                                                                                                    | Status             |
| IMAP Module                                                                                                    | ок                 |
| cURL Module                                                                                                    | ок                 |
| ZLIB Compression Module                                                                                                    | ок                 |
| <b>Note:</b> Your php configuration file (php.ini) is located at:<br>C\Program Files\sugarcrm-4.5.0h\php\php.ini                                                                 |                    |
|                                                                                                    | (2)                |
| Help Re-che                                                                                                    | ck Back Next       |

Figure 3.3

- 2. Si certains paramètres sont en rouge, corrigez les problèmes en vous reportant à la documentation correspondante ou en mettant à niveau vos logiciels (notamment les version PHP et MySQL). Une fois les corrections effectuées, cliquez sur le bouton **Re-check** ( ① ) pour tester de nouveau votre configuration. Procédez de cette manière tant que tous les indicateurs ne sont pas au vert.
- 3. Si tous les indicateurs sont au vert, cliquez sur le bouton Next (  ${\ensuremath{\mathbb O}}$  )

#### 3.4. Etape 3 : Configuration de la base de données

Nous allons maintenant configurer la base de données :

| Step 3: Database Configuration                                                                                                    |                       | SUGARCRM.                         |
|----------------------------------------------------------------------------------------------------|-----------------------|-----------------------------------|
| Please enter your database configuration information be that you use the default values.                                                                                                    | elow. If you are unsu | re of what to fill in, we suggest |
| * Required field                                                                                                    |                       |                                   |
| Database Configuration                                                                                                    |                       |                                   |
| * Host Name / Host Instance                                                                                                    | localhost             |                                   |
| * Database Name                                                                                                    | sugarcrm451           | 🛛 🗹 Create Database 🚺             |
| * Database Username                                                                                                    | sugarcrm451           | Create User 🛛 🙆                   |
| Database Password                                                                                                    | ****                  |                                   |
| Re-enter Database Password                                                                                                    |                       | 3                                 |
| Drop and Recreate Existing Sugar tables?<br>Caution: All Sugar data will be erased<br>if this box is checked.                                                                                                    |                       |                                   |
| Populate Database with Demo Data?                                                                                                    |                       |                                   |
| Database Account Above Is a Privileged User?                                                                                                    |                       |                                   |
| Privileged Database User Name<br>This privileged database user must have the proper<br>permissions to create a database, drop/create<br>tables, and create a user. This privileged database<br>user will only be used to perform these tasks as<br>needed during the installation process. You may<br>also use the same database user as above if that<br>user has sufficient privileges. | root                  |                                   |
| Privileged Database User Password                                                                                                    | *****                 |                                   |
| Primleged Database User Password                                                                                                    |                       | Help Back Next                    |

Figure 3.4

- Host Name : Si votre base de données MySQL se trouve sur le même serveur que votre serveur web, la valeur par défaut est localhost. Sinon, indiquez le host name de votre base de données MySQL
- Database Name : Indiquez le nom que vous voulez utiliser pour la base de données d'Info At Hand ou utilisez le nom par défaut. Si vous ne l'avez pas encore créée, cochez la case Create database (①)
- Database User Name : Indiquez le nom de l'utilisateur de la base de données que vous voulez utiliser ou utilisez le nom par défaut. Si vous ne l'avez pas encore créé, cochez la case Create user (2)

- Database Password : Tapez le mot de passe de l'utilisateur défini juste audessus. Si vous avez coché la case Create user (2), vous devrez retaper le mot de passe (3) pour le confirmer.
- 5. Drop and recreate existing tables : Si vous n'avez pas demandé la création de la base de données (si vous n'avez pas coché la case Create database (
  ① )), vous devrez cocher la case Drop and recreate existing tables.
- 6. Database account above is a privileged user : Si vous n'avez pas coché la case Create user ( ② ), vous devrez vérifier que l'utilisateur défini en 3. à les droits d'écriture, de suppression, de modification, etc. sur la base de données. Si tel est le cas, ne cochez pas cette case. Sinon, cochez-la.
- 7. Privileged Database User Name et Privileged Database User Password : Si vous avez coché la case précédente ou si vous avez demandé la création de l'utilisateur de la base de données (défini en 3.), vous devrez indiquer le nom de l'utilisateur privilégié, qui a les droits pour supprimer une base de données, supprimer/créer des tables, et créer un utilisateur. Vous obtiendrez ces informations auprès de votre administrateur réseau.
- 8. Une fois tous les champs remplis, cliquez sur Next ( ④ )

#### 3.5. Etape 4 : Configuration du Site

Passons maintenant à la configuration du site c'est-à-dire de l'accès à votre application CRM.

| Step 4: Site Configuration information below. If you are unsuluse the default values.         * Required field         Site Configuration         * URL of Sugar Instance         * Nystem Name         This will be displayed in the Title Bar of users who visit this SugarCRM installation         * Sugar Admin Password         Caution: This will override the admin password of any previous installation.         * Re-enter Sugar Admin Password         Sugar Updates Config         Send Anonymous Usage Statistics?         If checked, Sugar Will send anonymous statistics about your installation to SugarCRM inc. every time your system checks for new versions. This information will help us better understand how the application is used and guide improvements to the product.         Automatically Check For Updates?         If checked, the system will periodically check to see if updated versions of the application are available.         Advanced Site Security         Use a Custom Session Directory for Sugar Provide a secure folder for storing Sugar session information to prevent session data from being vulnerable on shared servers.         * Path to Session Directory mere the Sugar log resides. No matter where the log file resides, access to it via browser will be restricted via an .htaccess redirect.                                                                                                    | <b>SUGARCRM.</b><br>re of the fields, we suggest that you<br>o://127.0.0.1/sugaros<br>7.0.0.1 |
|----------------------------------------------------------------------------------------------------|-----------------------------------------------------------------------------------------------|
| Please enter your site configuration information below. If you are unsuuse the default values.         * Required field         Site Configuration         * URL of Sugar Instance         * URL of Sugar Instance         * System Name         This will be displayed in the Title Bar of users who visit this         Sugar Admin Password         Caution: This will override the admin password of any previous installation         * Re-enter Sugar Admin Password         Sugar Updates Config         Send Anonymous Usage Statistics?         If checked, Sugar will send anonymous statistics about your installation to SugarCRM Inc. every time your system checks for new versions. This information will help us better understand how the application is used and guide improvements to the product.         Automatically Check For Updates?         If checked, the system will periodically check to see if updated versions of the application are available.         Advanced Site Security         Use Defaults?         Use a Custom Session Directory for Sugar Provide a secure folder for storing Sugar session information to prevent session data from being vulnerable on shared servers.         * Path to Session Directory (must be writable)         Use a Custom Log Directory         Override the default directory where the Sugar log resides. No matter where the log file resides, access to it via browser will be restricted via an .htaccess redirect.                                                                                                    | re of the fields, we suggest that you<br>p://127.0.0.1/sugaros<br>7.0.0.1                     |
| <ul> <li>* Required field</li> <li>Site Configuration</li> <li>* URL of Sugar Instance</li> <li>* System Name</li> <li>This will be displayed in the Title Bar of users who visit this<br/>SugarCRM installation</li> <li>* Sugar Admin Password</li> <li>Caution: This will override the admin password of any previous<br/>installation.</li> <li>* Re-enter Sugar Admin Password</li> <li>Sugar Updates Config</li> <li>Send Anonymous Usage Statistics?</li> <li>If checked, Sugar will send anonymous statistics about your<br/>installation to SugarCRM Inc. every time your system checks<br/>for new versions. This information will help us better<br/>understand how the application is used and guide<br/>improvements to the product.</li> <li>Automatically Check For Updates?</li> <li>If checked, the system will periodically check to see if updated<br/>versions of the application are available.</li> <li>Advanced Site Security</li> <li>Use a Custom Session Directory for Sugar<br/>Provide a secure folder for storing Sugar session information to<br/>prevent session data from being vulnerable on shared servers.</li> <li>Path to Session Directory<br/>(must be writable)</li> <li>Use a Custom Log Directory<br/>Override the default directory where the Sugar log resides. No<br/>matter where the log file resides, access to it via browser will be<br/>restricted via an .htaccess redirect.</li> <li>* Log Directory</li> </ul>                                                                                                    | p://127.0.0.1/sugaros<br>7.0.0.1                                                              |
| Site Configuration         * URL of Sugar Instance       htt         * System Name<br>This will be displayed in the Title Bar of users who visit this<br>SugarCRM installation       12         * Sugar Admin Password<br>Caution: This will override the admin password of any previous<br>installation.       12         * Re-enter Sugar Admin Password       Caution: This will override the admin password of any previous<br>installation.       12         * Re-enter Sugar Admin Password       Sugar Updates Config       I         Send Anonymous Usage Statistics?<br>If checked, Sugar will send anonymous statistics about your<br>installation to SugarCRM Inc. every time your system checks<br>for new versions. This information will help us better<br>understand how the application is used and guide<br>improvements to the product.       I         Automatically Check For Updates?<br>If checked, the system will periodically check to see if updated<br>versions of the application are available.       I         Advanced Site Security       Use a Custom Session Directory for Sugar<br>Provide a secure folder for storing Sugar session information to<br>prevent session data from being vulnerable on shared servers.       I         * Path to Session Directory<br>(must be writable)       I       I         Use a Custom Log Directory<br>Override the default directory where the Sugar log resides. No<br>matter where the log file resides, access to it via browser will be<br>restricted via an .htaccess redirect.       I         Log Directory       I       I                                                                                                    | b://127.0.0.1/sugaros<br>7.0.0.1                                                              |
| <ul> <li>URL of Sugar Instance</li> <li>System Name         <ul> <li>This will be displayed in the Title Bar of users who visit this             Sugar CRM installation</li> <li>Sugar Admin Password</li></ul></li></ul>                                                                                                    | p://127.0.0.1/sugaros<br>7.0.0.1                                                              |
| <ul> <li>System Name         This will be displayed in the Title Bar of users who visit this         Sugar CRM installation     </li> <li>Sugar Admin Password         Caution: This will override the admin password of any previous         installation.</li> <li>Re-enter Sugar Admin Password     </li> <li>Send Anonymous Usage Statistics?         If checked, Sugar will send anonymous statistics about your         installation to Sugar CRM Inc. every time your system checks         for new versions. This information will help us better         understand how the application is used and guide         improvements to the product.     </li> <li>Automatically Check For Updates?         If checked, the system will periodically check to see if updated         versions of the application are available.</li> <li>Advanced Site Security         Use a Custom Session Directory for Sugar         Provide a secure folder for storing Sugar session information to         prevent session Directory         (must be writable)         Use a Custom Log Directory         (must be writable)         Use a Custom Log Directory         Override the default directory where the Sugar log resides. No         matter where the log file resides, access to it via browser will be         restricted via an .htaccess redirect.</li> </ul>                                                                                                    | 7.0.0.1                                                                                       |
| <ul> <li>Sugar Admin Password<br/>Caution: This will override the admin password of any previous<br/>installation.</li> <li>Re-enter Sugar Admin Password</li> <li>Sugar Updates Config</li> <li>Send Anonymous Usage Statistics?<br/>If checked, Sugar will send anonymous statistics about your<br/>installation to SugarCRM Inc. every time your system checks<br/>for new versions. This information will help us better<br/>understand how the application is used and guide<br/>improvements to the product.</li> <li>Automatically Check For Updates?<br/>If checked, the system will periodically check to see if updated<br/>versions of the application are available.</li> <li>Advanced Site Security</li> <li>Use Defaults?</li> <li>Use a Custom Session Directory for Sugar<br/>Provide a secure folder for storing Sugar session information to<br/>prevent session data from being vulnerable on shared servers.</li> <li>Path to Session Directory<br/>(must be writable)</li> <li>Use a Custom Log Directory<br/>where the log file resides, access to it via browser will be<br/>restricted via an .htaccess redirect.</li> <li>Log Directory</li> <li>.</li> </ul>                                                                                                    |                                                                                               |
| <ul> <li>Re-enter Sugar Admin Password</li> <li>Sugar Updates Config</li> <li>Send Anonymous Usage Statistics?<br/>If checked, Sugar will send anonymous statistics about your<br/>installation to SugarCRM Inc. every time your system checks<br/>for new versions. This information will help us better<br/>understand how the application is used and guide<br/>improvements to the product.</li> <li>Automatically Check For Updates?<br/>If checked, the system will periodically check to see if updated<br/>versions of the application are available.</li> <li>Advanced Site Security</li> <li>Use Defaults?</li> <li>Use a Custom Session Directory for Sugar<br/>Provide a secure folder for storing Sugar session information to<br/>prevent session data from being vulnerable on shared servers.</li> <li>Path to Session Directory<br/>(must be writable)</li> <li>Use a Custom Log Directory<br/>Override the default directory where the Sugar log resides. No<br/>matter where the log file resides, access to it via browser will be<br/>restricted via an .htaccess redirect.</li> <li>Log Directory</li> </ul>                                                                                                    |                                                                                               |
| Sugar Updates Config         Send Anonymous Usage Statistics?         If checked, Sugar will send anonymous statistics about your         installation to SugarCRM Inc. every time your system checks         for new versions. This information will help us better         understand how the application is used and guide         improvements to the product.         Automatically Check For Updates?         If checked, the system will periodically check to see if updated         versions of the application are available.         Advanced Site Security         Use Defaults?         Use a Custom Session Directory for Sugar         Provide a secure folder for storing Sugar session information to prevent session data from being vulnerable on shared servers.         * Path to Session Directory         (must be writable)         Use a Custom Log Directory         Override the default directory where the Sugar log resides. No matter where the log file resides, access to it via browser will be restricted via an .htaccess redirect.                                                                                                    |                                                                                               |
| Send Anonymous Usage Statistics?       If checked, Sugar will send anonymous statistics about your installation to SugarCRM Inc. every time your system checks for new versions. This information will help us better understand how the application is used and guide improvements to the product.         Automatically Check For Updates?       If checked, the system will periodically check to see if updated versions of the application are available.         Advanced Site Security       Use Defaults?         Use a Custom Session Directory for Sugar Provide a secure folder for storing Sugar session information to prevent session data from being vulnerable on shared servers.         Path to Session Directory (must be writable)         Use a Custom Log Directory where the Sugar log resides. No matter where the log file resides, access to it via browser will be restricted via an .htaccess redirect.         Log Directory                                                                                                    |                                                                                               |
| Automatically Check For Updates?       If checked, the system will periodically check to see if updated versions of the application are available.         Advanced Site Security         Use Defaults?         Use a Custom Session Directory for Sugar         Provide a secure folder for storing Sugar session information to prevent session data from being vulnerable on shared servers.         Path to Session Directory (must be writable)         Use a Custom Log Directory where the Sugar log resides. No matter where the log file resides, access to it via browser will be restricted via an .htaccess redirect.         Log Directory       .                                                                                                    | ]                                                                                             |
| Advanced Site Security         Use Defaults?         Use a Custom Session Directory for Sugar         Provide a secure folder for storing Sugar session information to prevent session data from being vulnerable on shared servers.         * Path to Session Directory (must be writable)         Use a Custom Log Directory Override the default directory where the Sugar log resides. No matter where the log file resides, access to it via browser will be restricted via an .htaccess redirect.         * Log Directory       .                                                                                                    | ]                                                                                             |
| Use Defaults?       Image: Comparison of the second second s |                                                                                               |
| Use a Custom Session Directory for Sugar         Provide a secure folder for storing Sugar session information to         prevent session data from being vulnerable on shared servers.         Path to Session Directory         (must be writable)         Use a Custom Log Directory         Override the default directory where the Sugar log resides. No         matter where the log file resides, access to it via browser will be         restricted via an .htaccess redirect.         Log Directory                                                                                                    | ]                                                                                             |
| <ul> <li>Path to Session Directory<br/>(must be writable)</li> <li>Use a Custom Log Directory<br/>Override the default directory where the Sugar log resides. No<br/>matter where the log file resides, access to it via browser will be<br/>restricted via an .htaccess redirect.</li> <li>Log Directory</li> </ul>                                                                                                    | ]                                                                                             |
| Use a Custom Log Directory<br>Override the default directory where the Sugar log resides. No<br>matter where the log file resides, access to it via browser will be<br>restricted via an .htaccess redirect.<br>* Log Directory .                                                                                                    |                                                                                               |
| * Log Directory .                                                                                                    | ]                                                                                             |
|                                                                                                    |                                                                                               |
| Provide Your Own Application ID<br>Override the auto-generated application ID that prevents<br>sessions from one instance of Sugar from being used on<br>another instance. If you have a cluster of Sugar installations,<br>they all must share the same application ID.                                                                                                    | ]                                                                                             |
| * Application ID                                                                                                    |                                                                                               |
|                                                                                                    |                                                                                               |

1. URL of Business Portal Instance : Normalement la valeur proposée est correcte et vous ne devriez pas la changer.

С

- Business Portal Admin Password : L'administrateur de votre application CRM aura comme identifiant admin et comme mot de passe le mot de passe que vous définirez ici.
- 3. Server Time Zone : Sélectionnez le fuseau horaire de votre serveur.
- 4. Use default ? : Si vous n'êtes pas sûr des éléments à configurer ou que vous ne voulez pas personnaliser les différents éléments concernant les sessions, le fichier log et l'application ID, cochez la case (vivement conseillé pour les non-techniciens). Sinon, décochez la et remplissez les champs qui suivent à savoir le répertoire de sessions personnalisé, le répertoire personnalisé pour le fichier Log et l'Application ID personnalisé.

#### Conseil

Si vous n'êtes pas spécialiste en informatique, nous vous conseillons de conserver les paramètres par défaut.

5. Une fois tous les éléments paramétrés, cliquez sur le bouton Next (  ${\mathbb O}$  )

#### **3.6. Etape 5 : Paramètres des variables** (Figure 3.6 page 18)

Cette étape va vous permettre de paramétrer les paramètres généraux de l'application.

- 1. Paramétrez les Locale Settings (  ${\mathbb O}$  ).
- 2. Pour les jeux de caractères, utilisez :
  - a. ISO-8859-1 pour Outbound Email Character Set ( 2)
  - b. CP1252 pour les exports ( 3 )
  - c. ; comme délimitateur d'export ( ④ )
- 3. Cliquez sur le bouton Next ( S )

| Locale Settings                                                     |                                                                                |
|---------------------------------------------------------------------|--------------------------------------------------------------------------------|
| Adjust your SugarCRM Locale settings below.                         |                                                                                |
| User Interface                                                      |                                                                                |
| Default Date Format:                                                | 2006-12-23 💌                                                                   |
| Default Time Format:                                                | 23:00 💌                                                                        |
| Default Language:                                                   | US English 💌                                                                   |
| Default Name Format:                                                | sfl Dr. David Livingstone<br>"s" Salutation<br>"f" First Name<br>"I" Last Name |
| Outbound Email Character Set                                        |                                                                                |
| Set this to the character set most commonly used in your locale:    | ISO-8859-1 (Western European and US) 💌                                         |
| Export Settings                                                     |                                                                                |
| Import/Export Character Set (Email, .csv, vCard, PDF, data import): | CP1252 (MS Western European & US) 🔹 💌                                          |
| Export (.csv) Delimiter:                                            | ,                                                                              |
| Currency Settings                                                   |                                                                                |
| Default Currency:                                                   | US Dollars 💉 💲 USD                                                             |
| Significant Digits:                                                 | 2 💌                                                                            |
| 1000s Separator:                                                    | ,                                                                              |
| Decimal Separator:                                                  |                                                                                |
| Example:                                                            | \$123,456,789.00                                                               |

Figure 3.6

3.7. Etape 6 : Confirmation des paramètres (Figure 3.7 – page 19)

Si la configuration vous convient, cliquez sur le bouton **Next** ( $\bigcirc$ ). Sinon, cliquez sur le bouton **Back** ( $\oslash$ ) et modifiez les paramètres que vous souhaitez.

С

| Step 6: Confirm Settings                                                                                                    | SUGARCRM.                     |  |  |
|----------------------------------------------------------------------------------------------------|-------------------------------|--|--|
| Please confirm the settings below. If you would like to change any of the va<br>Otherwise, click "Next" to start the installation. | alues, click "Back" to edit.  |  |  |
| Database Configuration                                                                                                    |                               |  |  |
| Database Name                                                                                                    | sugarcrm451 (will be created) |  |  |
| Database Username                                                                                                    | sugarcrm451 (will be created) |  |  |
| Drop and Recreate Existing Sugar tables?                                                                                           | No                            |  |  |
| Populate Database with Demo Data?                                                                                                  | No                            |  |  |
| Privileged Database User Name                                                                                                    | root                          |  |  |
| Site Configuration                                                                                                    |                               |  |  |
| URL of Sugar Instance                                                                                                    | http://127.0.0.1/sugaros      |  |  |
| Sugar Updates Config                                                                                                    |                               |  |  |
| Automatically Check For Updates?                                                                                                   | Yes                           |  |  |
| Advanced Site Security                                                                                                    |                               |  |  |
| Use a Custom Session Directory for Sugar?                                                                                          | No                            |  |  |
| Use a Custom Log Directory?                                                                                                    | No                            |  |  |
| Provide Your Own Application ID?                                                                                                   | No                            |  |  |
| Locale Settings                                                                                                    |                               |  |  |
| Default Date Format:                                                                                                    | 2006-12-23                    |  |  |
| Default Time Format:                                                                                                    | 23:00                         |  |  |
| Default Language:                                                                                                    | US English                    |  |  |
| Default Name Format:                                                                                                    | David Livingstone             |  |  |
| Import/Export Character Set (Email, .csv, vCard, PDF, data import):                                                                | CP1252                        |  |  |
| Export (.csv) Delimiter:                                                                                                    | 1                             |  |  |
| Default Currency:                                                                                                    | US Dollars                    |  |  |
| Currency Symbol:                                                                                                    | \$                            |  |  |
| Currency Code (ISO 4217):                                                                                                    | USD                           |  |  |
| 1000s Separator:                                                                                                    | 1                             |  |  |
| Decimal Separator:                                                                                                    | 2 1                           |  |  |
|                                                                                                    | Help Back Next                |  |  |

Figure 3.7

#### 3.8. Etape 7 : Processus d'installation (Figure 3.8 – page 20)

Une fois le bouton **Next** cliqué, l'installation de votre application CRM SugarCRM Open Source va se dérouler. Cela peut prendre quelques minutes. Une fois l'installation terminée, cliquez sur le bouton **Finish** ( ① ).

| Step 7: Perform Setup                                                                                                    | SUGARCRM.            |
|----------------------------------------------------------------------------------------------------|----------------------|
| Creating Sugar configuration file (config.php)                                                                                                    |                      |
| Creating Sugar application tables, audit tables, and relationship metadata                                                                                                    |                      |
| Creating the database sugarcrm451 on localhostdone<br>Creating the Database username and passwordCreating the Database userna<br>localhostdone<br>relationships creating / relationship meta done<br>acl_roles creating / relationship meta done<br>acl_actions creating / relationship meta done<br>leads creating / audit table / relationship meta done<br>contacts creating / audit table / relationship meta done<br>accounts creating / audit table / relationship meta done<br>accounts creating / audit table / relationship meta done<br>opportunities creating / audit table / relationship meta done<br>cases creating / audit table / relationship meta done<br>cases creating / audit table / relationship meta done<br>cases creating / relationship meta done<br>email_templates creating / relationship meta done<br>calls creating / relationship meta done<br>email_s | ame and password for |
| Inserting default settings done<br>Creating default users done<br>Creating default users done<br>Creating default scheduler jobs done                                                                                                    |                      |
| The setup of Sugar 4.5.1 is now complete.                                                                                                    |                      |
| Total time: 16.060756 seconds.                                                                                                    |                      |
|                                                                                                    | Help Back Next       |

Figure 3.8

#### **3.9. Etapes 8 et 9 : Installation de patchs et de packs**

#### langue

L'étape 8 consiste à installer des patchs à votre version et l'étape 9 l'installation de packs langue.

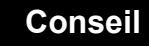

Nous vous conseillons de passer cette étape et de passer par la procédure d'installation de patchs ou de modules.

#### 3.10. Etape 10 : Enregistrement

L'étape 10 consiste à enregistrer votre version de SugarCRM Open Source.

Vous pouvez passer cette étape en cliquant sur le bouton Finish.

#### 3.11. Premier accès à SugarCRM

Une fois l'installation complètement terminée, vous accèderez à l'écran d'identification de votre application SugarCRM.

Pour votre première connexion, vous devez obligatoirement vous connecter en tant qu'administrateur :

Login : admin

Password : Celui que vous avez défini à l'étape 4 (cf. page 15)

| 🕹 127.0.0.1 - Mozilla Firefox                                     |                                                                                                    |                         | - 7 🗙         |
|-------------------------------------------------------------------|----------------------------------------------------------------------------------------------------|-------------------------|---------------|
| Eichier Édition Affichage Historique Marque-pages Qutils          | 2                                                                                                    |                         | 0             |
| <ul> <li>         • • • • • • • • • • • • • • • • • • •</li></ul> | dex.php?action=Login&module=Users                                                                                                    | ▼ ► Google              | Q             |
| Google 💽 C Rechercher 🔹 🖗 🥵 🗜 🕨                                   | 🛾 🔹 🏠 Mes favoris* PageRank 🔹 🍄 Orthographe 🔹 🛱 1                                                                                             | aduire 🔻 👍 Envoyer à• 🖉 | O Paramètres• |
|                                                                   | My Account Training Employees Logout About                                                                                                    |                         | SUGAR SUITE.  |
|                                                                   |                                                                                                    |                         |               |
|                                                                   | Welcome to SUGAR OPEN SOURCE.  Please enter your username and password. User Name Password Login Voptions Server response time: 2.44 seconds. |                         |               |
|                                                                   | © 2004-2007 <u>Sugar criminic</u> , All Rights Reserved.<br>POWERED BY<br><b>SUGARCRM.</b>                                                    |                         |               |
|                                                                   |                                                                                                    |                         |               |

Figure 3.10